User Manual

# DPort-ECT\_STM32 快速入门手册

集成式 Ether CAT 从站模块

UM01010101 002 Date:2025/1/15

| 类别  | 内容                                   |
|-----|--------------------------------------|
| 关键词 | DPort-ECT、EPC103-DP、TwinCAT、快速入门     |
|     | 本文档为客户介绍了DPort-ECT从站模块与EPC103-DP评估板在 |
| 摘要  | TwinCAT主站上的使用方法,包括固件烧录、ESI文件烧录以及例程   |
|     | 演示,帮助客户快速评估、应用。                      |

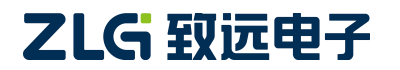

集成式 EtherCAT 从站模块

修订历史

| 版本     | 日期        | 原因            |  |  |  |
|--------|-----------|---------------|--|--|--|
| VOL001 | 2024/4/15 | 创建文档          |  |  |  |
| VOL002 | 2025/1/15 | 更新例程资料和例程演示内容 |  |  |  |

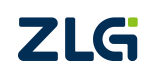

集成式 EtherCAT 从站模块

目 录

| 1. | 硬件准备     | . 1 |
|----|----------|-----|
| 2. | 资料下载     | . 2 |
| 3. | 固件烧录     | . 3 |
| 4. | 硬件连接     | . 7 |
| 5. | ESI 文件烧录 | . 8 |
| 6. | 例程演示     | 12  |
| 7. | 免责声明1    | 16  |

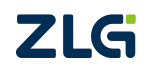

### 集成式 EtherCAT 从站模块

## 1. 硬件准备

用户在开始本文档的操作之前需要进行以下的硬件准备:

- DPort-ECT 模块\*2;
- EPC103-DP 评估板\*2;
- 装有倍福 TwinCAT 的电脑\*1;
- USB-C 线\*2;
- 杜邦线\*4;
- USB转TTL模块\*1;
- 网线\*2;
- 跳线帽\*1。

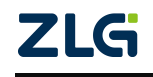

## 2. 资料下载

如图 1 所示,进入致远电子官网搜索 DPort-ECT,点击"资料下载",下载"【开发资料】DPort-ECT\_STM32\_裸机用例"并解压。

| 集成式EtherC | AT从始鐵地DPort-ECT ~                                                                                                    | 功能特点 | 资料下载<br>———— | 样品申请 |
|-----------|----------------------------------------------------------------------------------------------------|------|--------------|------|
| 数据手册      | <ul> <li>2 【数据手册】DPort-ECT集成式EtherCAT从站模块 V0.93 [下號: 669次, 大小: 1.64MB, 更新日期: 2024-01-26]</li> <li>2 【数据手册】EPC6450-DP评估板 V0.91 [下號: 348次, 大小: 1.41MB, 更新日期: 2024-04-12]</li> </ul> |      |              |      |
| 测试报告      | №【測減报告】DPort-ECT 安規符合性減益报告 [下载: 69次,大小: 1.23MB,更新日期: 2023-12-23]                                                                                                    |      |              |      |
|           | 2 【测试报告】DPort-ECT 电磁兼容性试验报告1 [下载: 53次,大小: 2.70MB,更新日期: 2023-12-23]                                                                                                    |      |              |      |
|           | 2 【测试报告】DPort-ECT 电磁兼容性试验报告2 [下载: 44次,大小: 5.03MB,更新日期: 2023-12-23]                                                                                                    |      |              |      |
|           | 2 【测试报告】DPort-ECT 环境适应性试验报告 [下载: 44次,大小: 3.46MB,更新日期: 2023-12-23]                                                                                                    |      |              |      |
| 应用笔记      | 5【应用笔记】DPort-ECT快速入门抽陶 V1.00 [下载: 136次,大小: 1.91MB,更新日期: 2024-03-27]                                                                                                    |      |              |      |
| 开发资料      | 12 【开发资料】EPC6450-DP Rev.B SCH [下载: 69次,大小: 2.76MB,更新日期: 2024-03-21]                                                                                                    |      |              |      |
|           | ፪ [开发资料] DPort-ECT_STM32 / 裸机用例 [下载: 437次,大小: 12.5MB,更新日期: 2024-01-09]                                                                                                    |      |              |      |
|           | ■【开发资料】DPort-ECT参考设计电路 [下载: 224次,大小: 190KB,更新日期: 2024-02-01]                                                                                                    |      |              |      |
|           | 🦉 【开发资料】 DPort-ECT原理图符号及封装 [下载: 167次,大小: 5.4MB,更新日期: 2024-01-09]                                                                                                    |      |              |      |
|           | 🦉【开发资料】DPort系列结构文件 [下载: 209次,大小: 985KB,更新日期: 2024-02-19]                                                                                                    |      |              |      |
|           | 🍓【开发资料】DPort-ECT_AWorksLP_6450_SDK+Demo [下载: 192次,大小: 1KB,更新日期: 2024-01-09]                                                                                                    |      |              |      |

图 1 DPort-ECT 官网资料下载

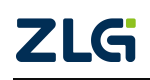

### 3. 固件烧录

如图 2 所示,首先将 EPC103-DP 评估板上的 BOOT0 短接,将评估板的 3V3、GND、TXD、RXD 分别连接 USB 转串口的 3V3、GND、RXD、TXD,然后通过 USB 接入电脑。

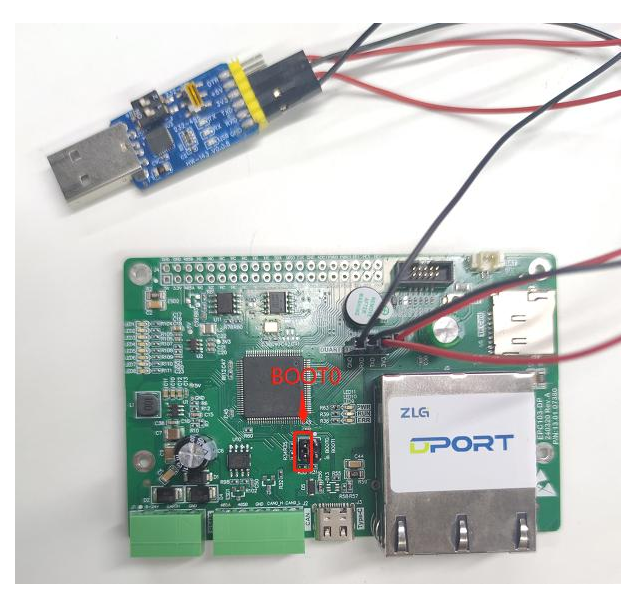

图 2 短路位置及 Type-C 接口示意图

本文使用的烧录工具为 STM32 官方烧录工具 "STM32CubeProgrammer",可通过官方 下载链接获取: <u>https://www.st.com/zh/development-tools/stm32cubeprog.html</u> 选择符合运行环境要求的软件版本进行下载安装即可。

#### 获取软件

|   | 产品型号 🔺           | ── <b>股描述</b>                          | 最新版本 🝦 | 下载     | 所有版本 | ÷ |
|---|------------------|----------------------------------------|--------|--------|------|---|
| ÷ | STM32CubePrg-Lin | STM32CubeProgrammer software for Linux | 2.16.0 | 获取最新版本 | 选择版本 | ~ |
| + | STM32CubePrg-Mac | STM32CubeProgrammer software for Mac   | 2.16.0 | 获取最新版本 | 选择版本 | ~ |
| + | STM32CubePrg-W32 | STM32CubeProgrammer software for Win32 | 2.16.0 | 获取最新版本 | 选择版本 | ~ |
| + | STM32CubePrg-W64 | STM32CubeProgrammer software for Win64 | 2.16.0 | 获取最新版本 | 选择版本 | ~ |

图 3 sdk 资料包目录下的 tool 文件夹

安装完成后,双击 STM32CubeProgrammer.exe,打开烧录工具。

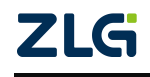

集成式 EtherCAT 从站模块

User Manual

| Pre ST         | M32CubeProgrammer                                                                                      | - 🗆 ×                 |
|----------------|----------------------------------------------------------------------------------------------------|-----------------------|
| STM32<br>CubeP | Data Information Notice                                                                                | F 🕒 🎽 🛧 🖅             |
| ≡              | Memory & File editing                                                                                  | Not connected         |
|                | Device memory Open file +                                                                              | UART Connect          |
|                | Address 🔹 Size Data width 32-bit 🔻 Find Data Ox Read 💌                                                 | UART configuration    |
| OB             |                                                                                                    | Baudrate 115200       |
| СРИ            |                                                                                                    | Parity Even 👻         |
| swv            |                                                                                                    | Data bits             |
| 1              |                                                                                                    | Stop bits 🗾 🗾 👻       |
|                | No data to display                                                                                     | Flow control          |
|                |                                                                                                    | RIS Low -             |
|                |                                                                                                    | Read Unprotect (MCU)  |
| @              |                                                                                                    | TZEN Regression (MCU) |
|                | Log Live Update Verbosity level • 1 • 2 • 3 1358:12 : STM32CubeProgrammer API v2.16.0   Windows-64Bits |                       |
|                |                                                                                                    | Board _               |
|                |                                                                                                    | Type<br>Device ID     |
| 0              |                                                                                                    | Revision ID           |
| ?              | 0% 🛞                                                                                                   | Bootloader Version    |

图 4 STM32CubeProgrammer 界面

如图 5 所示,选择 UART 烧录方式, Port 选择 USB 转串口模块对应的端口号, 然后点击 Connect 连接设备。

| Prg      | STM32CubeProgrammer                                         |                                            | - 🗆 🛛          |
|----------|-------------------------------------------------------------|--------------------------------------------|----------------|
| STM      | Data Information Notice                                     | f 🕒 🔰                                      | * 57           |
| Ξ        | Memory & File editing                                       |                                            | Not connected  |
|          | Device memory Open file +                                   | UART                                       | Connect        |
| <b>*</b> | Address 🔹 Size Data width 32-bit 🔻 Find Data Ox Read 💌      | UART<br>Port 0                             | configuration  |
| OB       |                                                             | 2<br>Baudrate                              | 115200 ·       |
| CPU      |                                                             | Parity                                     | Even 🔻         |
| swv      |                                                             | Data bits                                  | 8 💌            |
| 0        | No data to display                                          | Stop bits                                  | 1.0 💌          |
|          |                                                             | RTS                                        | Low 🔻          |
|          |                                                             | DTR                                        | Low 👻          |
|          |                                                             | Read Unprotect (MCU<br>TZEN Regression (MC | ກັ 🛄<br>ບາ 🔲   |
|          | Log Live Update Verbosity level   1  2  3                   |                                            |                |
|          | 13:58:12 : STM32CubeProgrammer API v2.16.0   Windows-648its | Targe<br>Board                             | et information |
|          |                                                             | Device<br>Type<br>Device ID                | -              |
| 0        |                                                             | Revision ID<br>Flash size                  |                |
| ?        | □ 0% ⊗                                                      | CPU<br>Bootloader Versio                   | n –            |

图 5 连接设备

如图 6 所示,连接成功后右上角的状态会变为"Connected"。

### 集成式 EtherCAT 从站模块

User Manual

|          |          |           | Fame:    |            |            |                                    |    | UART | configuration |
|----------|----------|-----------|----------|------------|------------|------------------------------------|----|------|---------------|
| Address  | 0x080000 | 00 V Size | 0x400    | Data width | 32-bit 🔻 H | IND Data Ox Read                   |    | Port | COM9 -        |
| Addr     | ress     | 0         | 4        | 8          | с          | ASCII                              |    |      |               |
| 0x080000 | 000      | 20000FE8  | 08000145 | 08008371   | 080073F1   | è Eqñs                             | _  |      | 115200        |
| 0x080000 | 010      | 0800836D  | 0800115D | 0800D48D   | 00000000   | m]ô                                |    |      | Even          |
| 0x080000 | 020      | 00000000  | 00000000 | 00000000   | 0800AEB    | µ°                                 |    |      |               |
| 0x080000 | 30       | 080021E5  | 00000000 | 08009E19   | 0800C8F    | å!õÈ                               |    |      |               |
| 0x080000 | 040      | 0800015F  | 0800015F | 0800015F   | 0800015F   |                                    |    |      | 1.0           |
| 0x080000 | 50       | 0800015F  | 0800015F | 080033E1   | 080033EE   | )á3í3                              |    |      | Off           |
| 0x080000 | 060      | 080033F9  | 0800015F | 0800015F   | 0800015F   | ù3                                 |    |      | Low           |
| 0x080000 | 070      | 0800015F  | 0800015F | 0800015F   | 0800015F   |                                    |    |      |               |
| 0x080000 | 080      | 0800015F  | 0800015F | 0800015F   | 0800015F   |                                    |    |      | Low           |
| 0x080000 | 90       | 0800D429  | 0800015F | 0800015F   | 0800015F   | )0                                 | ~  |      | U) 🚺          |
| Log      | -        |           |          |            |            | ive Undate Verbosity level 💿 1 🔘 : | 03 |      |               |

图 6 连接成功

如图 7 所示,点击"Open file",找到"DPort-ECT\_STM32\_裸机用例\8led\_6i例程\MDK-ARM\8led\_6i"目录下的"8led\_6i.hex"文件,点击打开。

| · → · ↑ 📙 > DPort-E | CT-transplant > 8led_6i > MDK-4 | ARM > 8led_6i   |                |        | ~ Ū | 在 8led_6i 中搜索 | م |
|---------------------|---------------------------------|-----------------|----------------|--------|-----|---------------|---|
|                     | ^ 名称 ^                          | 修改日期            | 类型             | 大小     |     |               |   |
| ★ 快速访问              | Bled 6i.axf                     | 2025/1/14 14:42 | AXF 文件         | 807 KB |     |               |   |
| 皇皇回                 | Red 6i.build log.htm            | 2025/1/14 14:42 | Microsoft Edge | 4 KB   |     |               |   |
| ▶ 下载                | 8led 6i.hex                     | 2025/1/14 14:42 | ,<br>HEX 文件    | 90 KB  |     |               |   |
| 🔮 文档 🛛 🖌            | led_6i.htm                      | 2025/1/14 14:42 | Microsoft Edge | 125 KB |     |               |   |
| 📰 图片 🚽 🕺            | 8led_6i.lnp                     | 2025/1/14 14:42 | LNP 文件         | 2 KB   |     |               |   |
| 2024-10             | 8led_6i.map                     | 2025/1/14 14:42 | MAP 文件         | 271 KB |     |               |   |
| 2024-07             | 💰 8led_6i.sct                   | 2025/1/14 14:30 | Windows Script | 1 KB   |     |               |   |
| 2024-12             | 📄 8led_6i_8led_6i.dep           | 2025/1/14 14:42 | DEP 文件         | 101 KB |     |               |   |
| 2025-01             | 🗋 8led-6i.crf                   | 2025/1/14 14:42 | CRF 文件         | 668 KB |     |               |   |
|                     | 🗋 8led-6i.d                     | 2025/1/14 14:42 | D 文件           | 4 KB   |     |               |   |
| docs                | 📄 8led-6i.o                     | 2025/1/14 14:42 | O 文件           | 747 KB |     |               |   |
| OneDrive - Personal | aw_ecat_ssc.crf                 | 2025/1/14 14:42 | CRF 文件         | 623 KB |     |               |   |
|                     | aw_ecat_ssc.d                   | 2025/1/14 14:42 | D 文件           | 3 KB   |     |               |   |
| 此中國                 | aw_ecat_ssc.o                   | 2025/1/14 14:42 | 0 文件           | 694 KB |     |               |   |
| 🧊 3D 对象             | beckhoff_drv.crf                | 2025/1/14 14:42 | CRF 文件         | 624 KB |     |               |   |
| 视频                  | beckhoff_drv.d                  | 2025/1/14 14:42 | D 文件           | 3 KB   |     |               |   |
| ■ 閏片                | beckhoff_drv.o                  | 2025/1/14 14:42 | O 文件           | 702 KB |     |               |   |
|                     | ✓ ☐ coeappl.crf                 | 2025/1/14 14:42 | CRF 文件         | 673 KB |     |               |   |

图 7 选择烧录文件

如图 8 所示,点击"Download"按钮,开始烧录固件。

### 集成式 EtherCAT 从站模块

User Manual

| Address |           |         | 1998 - 1998 - 1998 - 1998 - 1998 - 1998 - 1998 - 1998 - 1998 - 1998 - 1998 - 1998 - 1998 - 1998 - 1998 - 1998 - |               |              |                                | UART           | Disco            | onnect |
|---------|-----------|---------|----------------------------------------------------------------------------------------------------|---------------|--------------|--------------------------------|----------------|------------------|--------|
|         | 0x8000000 | ▼ Size  | 0xE018                                                                                                    | Data width 33 | 2-bit 🔻 Find | Data Ox Down                   | load V         | RT configuration | - 0    |
| Ad      | dress     | 0       | 4                                                                                                    | 8             | с            | ASCII                          | Baudrate       | COMP             |        |
| 0×08000 | 0000 2    | 0000FE8 | 08000145                                                                                                    | 08008371      | 080073F1     | è Eqñs                         | <u>^</u>       | 17/5200          |        |
| 0x08000 | 0010 0    | 800836D | 0800115D                                                                                                    | 0800D48D      | 00000000     | m]Ö                            | Panty          | Even             |        |
| 0×08000 | 020 0     | 0000000 | 00000000                                                                                                    | 00000000      | 0800AEB5     | µ®                             | Data bits      | 8                | 1      |
| 0×08000 | 0030 0    | 80021E5 | 00000000                                                                                                    | 08009E19      | 0800C8F5     | å!õÈ                           | Stop hits      |                  |        |
| 0x08000 | 0040 0    | 800015F | 0800015F                                                                                                    | 0800015F      | 0800015F     |                                |                | 210              |        |
| 0x08000 | 0050 0    | 800015F | 0800015F                                                                                                    | 080033E1      | 080033ED     | á3í3                           | Flow control   | Off              |        |
| 0x08000 | 0060 0    | 80033F9 | 0800015F                                                                                                    | 0800015F      | 0800015F     | ù3                             | RTS            | Low              |        |
| 0×08000 | 0070 0    | 800015F | 0800015F                                                                                                    | 0800015F      | 0800015F     |                                | DTR            |                  |        |
| 0×08000 | 080 0     | 800015F | 0800015F                                                                                                    | 0800015F      | 0800015F     |                                | DIK            | Low              |        |
| 0x08000 | 0090 0    | 800D429 | 0800015F                                                                                                    | 0800015F      | 0800015F     | )0                             | Read Unprotect | (MCU)            |        |
| Log     |           |         |                                                                                                    |               | Live         | Update Verbosity level 🖲 1 🔵 2 | <u>3</u>       | (1120)           |        |

图 8 开始烧录固件

如图 9 所示, 弹出"File download complete"即为烧录成功。

| Pre ST     | M32CubeProgramm                                                                                                    | her                   |                      |          |                            |                                |          |                                          |                    | ×         |
|------------|----------------------------------------------------------------------------------------------------|-----------------------|----------------------|----------|----------------------------|--------------------------------|----------|------------------------------------------|--------------------|-----------|
| STM32      | and the second second s |                       |                      |          |                            | 1 Data Information Notice      | 19       | A 🕒 🛽                                    | • 🛧 🖌              | 77        |
| ≡          | Memory & Fi                                                                                                    | le editing            |                      |          |                            |                                |          |                                          | Connec             | ted       |
|            | Device memory                                                                                                    | EtherCATSlave.hex     | × +                  |          |                            |                                |          | UART                                     | Discor             | nnect     |
| *          | Address 0x800                                                                                                    | 0000 💌 Size           | OxE018               |          |                            | Downloa                        | d 💌      | UAR<br>Port                              | T configuration    |           |
| OB         | Address                                                                                                    | 0                     | 4                    | en al    | and a second second second |                                |          | Baudrate                                 | COMP               |           |
| (cour)     | 0x0800000                                                                                                    | 20000FE8              | 08000145             |          | ownload complete           |                                | <u>^</u> | - Barris                                 | 115200             |           |
| CPU        | 0x08000010                                                                                                    | 0800836D              | 0800115D             |          |                            |                                |          | Parity                                   | Even               | •         |
| SWV        | 0x08000020                                                                                                    | 00000000              | 00000000             |          |                            | 确定                             |          | Data bits                                | ă.                 | -         |
|            | 0x08000030                                                                                                    | 080021E5              | 00000000             | 08009E19 | 0800C8F5                   | ă!öE                           |          | Stop bits                                |                    |           |
| $\bigcirc$ | 0x08000040                                                                                                    | 0800015F              | 0800015F             | 0800015F | 0800015F                   |                                |          | -                                        | 1100               |           |
|            | 0x08000050                                                                                                    | 0800015F              | 0800015F             | 080033E1 | 080033ED                   | á3í3                           |          | Flow control                             | Off                |           |
|            | 0x08000060                                                                                                    | 080033F9              | 0800015F             | 0800015F | 0800015F                   | ù3                             |          | RTS                                      | Low :              | *         |
|            | 0x08000070                                                                                                    | 0800015F              | 0800015F             | 0800015F | 0800015F                   |                                |          | DTR                                      |                    |           |
|            | 0x08000080                                                                                                    | 0800015F              | 0800015F             | 0800015F | 0800015F                   |                                |          |                                          |                    |           |
|            | 0×08000090                                                                                                    | 0800D429              | 0800015F             | 0800015F | 0800015F                   | )0                             | ~        | Read Unprotect (Mi<br>TZEN Regression (I | ແບງ 🛄              |           |
|            | Log                                                                                                    |                       |                      |          | Live                       | Jpdate Verbosity level 💿 1 🔵 2 | <b>3</b> |                                          |                    |           |
|            | 14:11:59 : Address                                                                                                    | : 0x08000000          |                      |          |                            |                                | 12       | Tar                                      | get information    |           |
|            | 14:11:59 : Erasing in                                                                                                    | ternal memory sectors | [0 28]               |          |                            |                                |          | Board                                    | STM32E101/E103 Hid |           |
|            | 14:12:00 : Download                                                                                                    | in Progress:          |                      |          |                            |                                |          | Туре                                     | stmozetot/etos nig | MCU       |
| Q          | 14:12:08 : Time elap                                                                                                    | sed during download   | operation: 00:00:08. | 495      |                            | 1                              |          | Device ID<br>Revision ID                 |                    | 0x414     |
| 0          |                                                                                                    |                       | <u></u>              |          |                            |                                |          | Flash size                               | 512 KB             | - Default |
| ?          |                                                                                                    |                       |                      |          |                            | 1009                           | 16 (X)   | Bootloader Vers                          | lion               |           |

图 9 烧录完成

烧录完成后,将BOOT0的短路帽取出,重新上电即可。以相同方式,对第二块EPC103-DP 评估板进行固件烧录。

### 集成式 EtherCAT 从站模块

### 4. 硬件连接

首先, DPort-ECT 从站设备供电,可以选择 USB-C 线供电,也可选择 5.08mm 的 3P 绿色端子供电,电压输入范围为 9~24V。上电前注意检查 BOOT0 处的短路帽是否取出。 之后,使用网线连接 PC 端 TwinCAT 主站和从站,连接线路如图 10 所示。

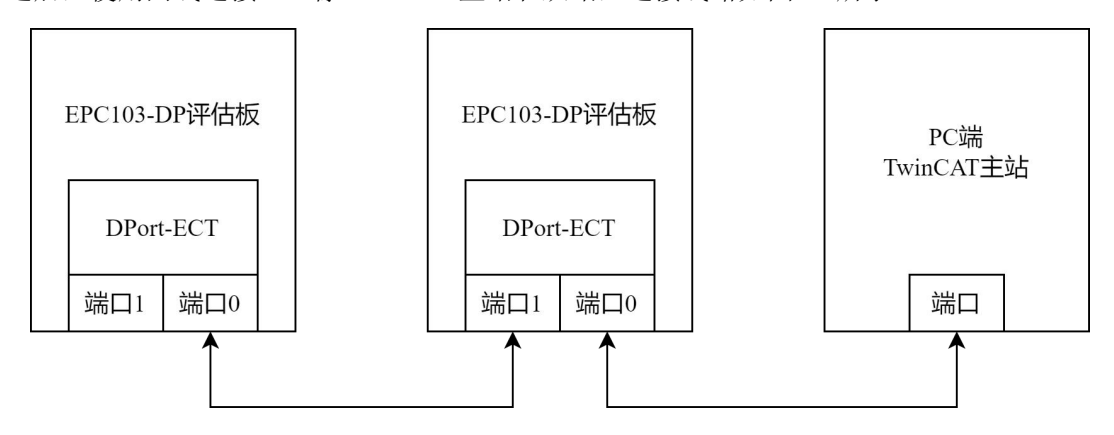

图 10 主从站设备连接线路

连接时要注意辨别 DPort-ECT 模块的输入和输出端口,如图 11 所示,将模块端口正对 自己,左边为输出端口 1,右边为输入端口 0。

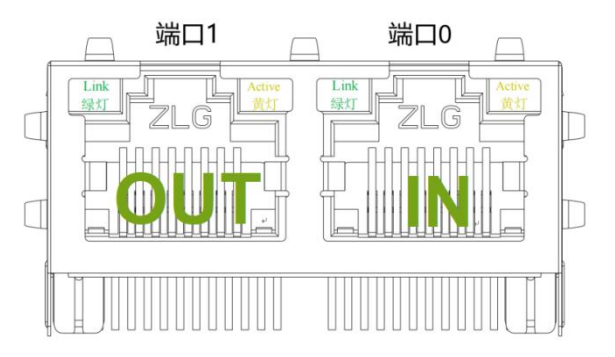

图 11 DPort-ECT 输入输出端口

正确连接后实物如图 12 所示。完成测试的硬件线路连接。

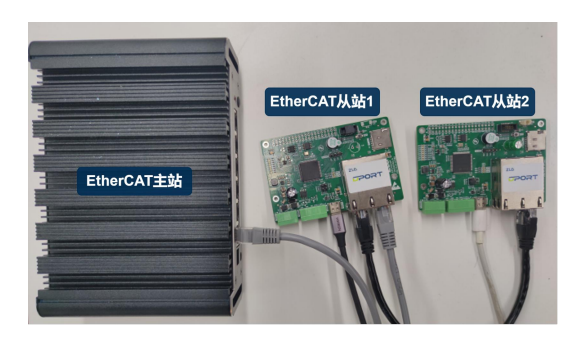

图 12 主从站设备实物连接图

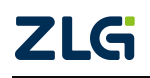

### 5. ESI 文件烧录

首先,在 "DPort-ECT\_STM32\_裸机用例\8led\_6i 例程\SSC" 文件目录下找到 ESI 文件 "8led-6i.xml",将 ESI 文件放入 TwinCAT 软件目录下。以 TwinCAT3.1 为例,找到 TwinCAT 的安装目录,将 "8led-6i.xml" 文件放到 "TwinCAT/3.1/Config/IO/EtherCAT" 目录下,如图 13 所示。

| С | □ > 此电脑 >            | OS (C:) > TwinCAT > 3.1           | > TwinCAT > 3.1 > Config > Io > EtherCAT > |          |  |  |  |  |  |
|---|----------------------|-----------------------------------|--------------------------------------------|----------|--|--|--|--|--|
| C |                      | □ □ □ □ □ □ □ □ □ □ □ □ □ □ □ □ □ | •••                                        |          |  |  |  |  |  |
| í | 名称                   | 修改日期                              | 类型                                         | 大小       |  |  |  |  |  |
|   | Beckhoff AX5xxx      | 2024/10/22 9:58                   | 文件夹                                        |          |  |  |  |  |  |
| - | Beckhoff AX8yxx      | 2024/10/22 9:58                   | 文件夹                                        |          |  |  |  |  |  |
|   | RES                  | 2024/10/22 9:58                   | 文件夹                                        |          |  |  |  |  |  |
| ۶ | 8led-6i.xml          | 2025/1/14 14:16                   | XML 文件                                     | 44 KB    |  |  |  |  |  |
| 5 | Beckhoff AMI8xxx.xml | 2024/9/14 0:10                    | XML文件                                      | 4,240 KB |  |  |  |  |  |
| 5 | Beckhoff AMP86xx.xml | 2024/9/14 0:10                    | XML 文件                                     | 1,704 KB |  |  |  |  |  |
| 5 | Beckhoff AMP88xx.xml | 2024/9/14 0:10                    | XML文件                                      | 462 KB   |  |  |  |  |  |

图 13 ESI 文件放入 TwinCAT 目录下

打开 TwinCAT 软件,点击新建项目,跳出提示框点击是即可。

| 文件(F) 編編(E) 視題(V) 项目(P) 講成(D) TwinCAT Twin<br>◎ - ○ 記 - ○ 証 - ○ 証 』 』 』 ※ ご 奇 「 つ - ○ -  <br>Build 4024.40 (Default) - ::::::::::::::::::::::::::::::::::: | SAFE PLC 卸队(M) Scope 工具(T) 審ロ(W) 特別(H) | - 月 ≠ 3 ± 4 ± 5 ± 5 ± 5 ± 5 ± 5 ± 5 ± 5 ± 5 ± 5                                                                                                    | 当<br>  ひ じ  |
|----------------------------------------------------------------------------------------------------|----------------------------------------|----------------------------------------------------------------------------------------------------|-------------|
|                                                                                                    | Ethil ・ ×                              | BECKHOFF<br>Open<br>Open Project/ Solution<br>新建页目<br>● New Measurement Project.<br>● New Measurement Project.<br>● TwinCAT XAE Project (VML format) TwinCAT Projects<br>● Empty Measurement Project TwinCAT Measurement<br>■ Empty Measurement Project TwinCAT Measurement | News        |
|                                                                                                    | (出表5)表<br>- ○ 惜漢(E) ▲ 香西(W) ● 海恩(M)    | <ul> <li>複素指表引速</li> </ul>                                                                                                    | - ¶ ×<br>₽- |

图 14 新建项目

如图 15 所示,右键 Devices,选择 Scan 扫描设备,同样跳出提示框点击是即可。

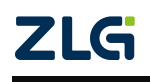

#### User Manual

## DPort-ECT\_STM32 快速入门手册

### 集成式 EtherCAT 从站模块

| 文件(F) 編編(E) 视题(V) 项目(P) 生成(B) 调试(D) TwinCAT TwinSAFE PLC 面以(M) Scope 工具(T) 整□(W) 有助(H)                                                                                                    |                        |
|----------------------------------------------------------------------------------------------------|------------------------|
| 🔍 O - O 12 - 😋 🖴 🔐 🕹 ひ の 🤊 - マー・ Release - TwinCAT RT (x54) - ト RINL 🍺                                                                                                    |                        |
| 🔋 Build 402440 (Loaded + 🚚 🏰 🗧 🔄 🛠 🔞 🎭 🚀   TwinCAT Project5 🔹 <local> 🔹 🚽 👘 👘 🖓 🚼 🖉 🖉 👘 👘</local>                                                                                                    | 10 U .                 |
| 解決力変況透明課題 → 0 ×                                                                                                    | 尾性 - 9 ×               |
|                                                                                                    |                        |
| 2g実际先力変変要替理器(Ctrl+;) の -                                                                                                    | 11 94 P                |
| (a) Nazy Trunca Treject (1) - 48(B)     (b) - 107(a)     (c) - 107(a)     (c) - 107(a) |                        |
| ic Levices<br>Wappin 1 湖如時式(VV) Ins                                                                                                    |                        |
| □ 通加现有项(G) Shift+Alt+A                                                                                                    |                        |
| 重命名(M)                                                                                                    |                        |
| Add New Yolder.                                                                                                    |                        |
| cxportsorcomig nei                                                                                                    |                        |
|                                                                                                    |                        |
| Paste with Links                                                                                                    |                        |
|                                                                                                    |                        |
|                                                                                                    |                        |
|                                                                                                    |                        |
| <b>管决</b> 环境                                                                                                    | - # ×                  |
| - ② 諸漢(E) <u>A</u> 智浩(W) ① 満夏(M) 〇 Gear - 建築指決列表                                                                                                    | - Q                    |
|                                                                                                    |                        |
|                                                                                                    |                        |
|                                                                                                    | 激活 Windows             |
| 解決力資源登場通 訊从資源管理器 相次資源管理器 輸出                                                                                                    | 雇性 工具输出 2000日 Windows。 |
|                                                                                                    | ◆ 活力影響代码管理 ▲           |

#### 图 15 扫描设备

扫描结果如图 16 所示, 左边小方框为打勾状态即为扫描到设备, 点击 OK。

| 6 new I/O devices found                                                                                                    | ×                                          |
|----------------------------------------------------------------------------------------------------|--------------------------------------------|
| Device 1 [EtherCAT Automation Protocol] [以太网 5 [TwinCAT-Intel PCI Ethernet Ac<br>Device 2 [EtherCAT Automation Protocol] [以太网 4 [TwinCAT-Intel PCI Ethernet Ac<br>Device 3 [EtherCAT Automation Protocol] [以太网 6 [TwinCAT-Intel PCI Ethernet Ac<br>Device 4 [EtherCAT Automation Protocol] [以太网 3 [TwinCAT-Intel PCI Ethernet Ac<br>Device 5 [EtherCAT Automation Protocol] [以太网 2 [TwinCAT-Intel PCI Ethernet Ac<br>Device 7 [EtherCAT] [以太网 [TwinCAT-Intel PCI Ethernet Ac | OK<br>Cancel<br>Select All<br>Unselect All |
|                                                                                                    |                                            |

图 16 扫描结果

如图 17 所示,点击 Device,在右下方的资料卡里可以看到显示没有烧写 ESI 文件的设备 Box1,右键选择 EEPROM Update,进入 ESI 文件烧写界面。

### 集成式 EtherCAT 从站模块

| 0001 1110110001 |
|-----------------|
|-----------------|

| マ(+(F) 編編(E) 規則(V) 项目(P) 生成(B) 綱武(V)         ○ - ○       〇 - ○       〇 - ○       〇 - ○       〇 - ○       〇 - ○       〇 - ○       〇 - ○       〇 - ○       〇 - ○       〇 - ○       〇 - ○       〇 - ○       〇 - ○       〇 - ○       〇 - ○       〇 - ○       〇 - ○       〇 - ○       〇 - ○       〇 - ○       〇 - ○       ○       ○ - ○       ○       ○ - ○       ○       ○       ○       ○       ○       ○       ○       ○       ○       ○       ○       ○       ○       ○       ○       ○       ○       ○       ○       ○       ○       ○       ○       ○       ○       ○       ○       ○       ○       ○       ○       ○       ○       ○       ○       ○       ○       ○       ○       ○       ○       ○       ○       ○       ○       ○       ○       ○       ○       ○       ○       ○       ○       ○       ○       ○       ○       ○       ○       ○       ○       ○       ○       ○       ○       ○       ○       ○       ○       ○       ○       ○       ○       ○       ○       ○       ○       ○       ○       ○       ○       ○       ○ | D) TwinCA                   | T TwinSA<br>ase •<br>TwinCA1 | FE PLC<br>TwinCAT F              | 团队(M)<br>RT (x64)<br>・ <lc< th=""><th>Scope 工具(T)<br/>・ ▶ 附加…・</th><th>窗口(W) 帮!</th><th>助(H)<br/>-   声</th><th>-</th></lc<> | Scope 工具(T)<br>・ ▶ 附加…・                                                     | 窗口(W) 帮!         | 助(H)<br>-   声               | -            |
|----------------------------------------------------------------------------------------------------|-----------------------------|------------------------------|----------------------------------|----------------------------------------------------------------------------------------------------|-----------------------------------------------------------------------------|------------------|-----------------------------|--------------|
| 解决方案资源管理器 → 平 ×                                                                                                    | TwinCAT P                   | oject7 👳                     | ×                                |                                                                                                    |                                                                             |                  |                             |              |
| ○ ○ ▲ 部 -   <sup>*</sup> ○ - <i>御</i>   <b>ル -</b><br>捜索解決方案资源管理器(Ctrl+:) の -                                                                                                    | General                     | Adapter                      | EtherCAT                         | Online Co                                                                                                    | oE - Online                                                                 |                  |                             |              |
| Subset TwinCAT Project7*(1 个项目)     J 除許方案 TwinCAT Project7*(1 个项目)     J WinFAT Project7     J WinFAT Project7     J WinFAT Project7     J WinFAT Project7     J WinFAT Project7     SAFETY     G ANALVTICS     J V0     Dovices     J Φ Devices     Mappings                                                                                                    | No<br>1<br>1<br>1<br>1<br>1 | Ad<br>1001<br>1002           | Name<br>Box 1 (SSC<br>Box 2 (SSC | -Device)<br>-Device)                                                                                                    | State<br>OP<br>OP                                                           | CRC<br>0, 0<br>0 |                             |              |
|                                                                                                    | Actual                      | State:                       | OP                               |                                                                                                    | Counter<br>Sand Framer                                                      | Cyclic           | Queued                      |              |
|                                                                                                    | Init                        | Pre-O                        | p Safe-O                         | р Ор                                                                                                    | e /                                                                         | 19542            | + 1304                      | Local Co. 11 |
| 2                                                                                                    | Number                      | Box<br>Box<br>Box            | Name<br>1 (SS)<br>2 (SSC         | EEPROM<br>FPGA Up<br>Firmware<br>Change t                                                                                   | Address Type<br>Update<br>Update<br>Update<br>Address<br>to Compatible Type | In Si<br>0<br>0  | 2e Out Size<br>8.0<br>3 8.0 | + E-Bus (    |

图 17 选择 EEPROM Update

如图 18 所示,选择我们刚刚放进文件目录的 ESI 文件"8led-6i.xml",点击 OK,等待 EEPROM 烧写。如果找不到"8led-6i.xml"文件,可以按图 19 所示重载一下,或者重新打 开 TwinCAT,再进入 EEPROM 烧写界面即可。烧写成功后以同样的步骤对第二套 DPort-ECT 从站设备进行 ESI 文件烧写。

| Write EEPROM                           |                     |        |
|----------------------------------------|---------------------|--------|
| Available EEPROM Descriptions:         | Show Hidden Devices | 2 ок   |
| EECK Beckhoff Automation GmbH & Co. KG |                     | Cancel |
|                                        |                     | Browse |

#### 图 18 烧写 EEPROM

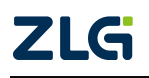

## 集成式 EtherCAT 从站模块

User Manual

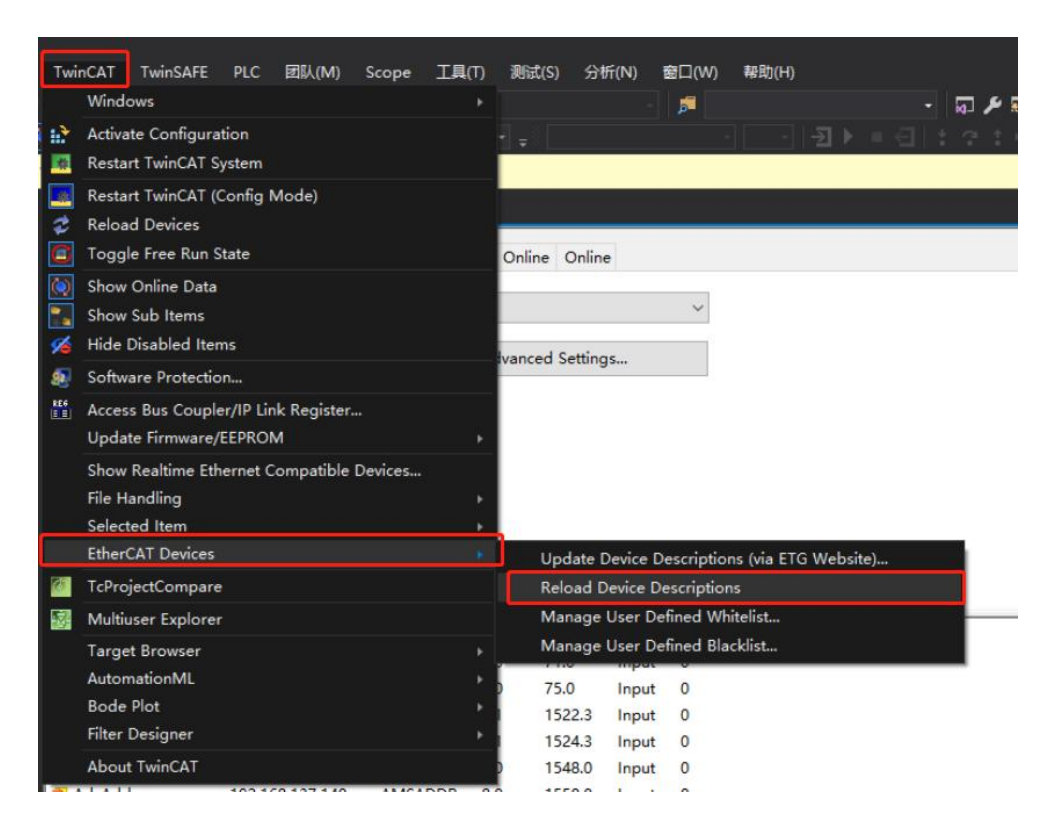

图 19 重载 ESI 文件

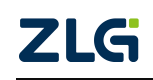

### 6. 例程演示

TwinCAT 默认模式为 SM-Synchron,若想要进行 DC 同步的实验请参考《EtherCAT 从 站参考手册》,手册中有详细描述操作步骤;

烧写 ESI(.xml)文件后,需要将从站移除重新扫描(scan),重新扫描出从站后观察从站状态,到达 OP 则通讯建立成功。

| TwinCAT Project3 - TcXaeShell           |                  |                                                                                                 |           |           |             |          |            |           |
|-----------------------------------------|------------------|-------------------------------------------------------------------------------------------------|-----------|-----------|-------------|----------|------------|-----------|
| 文件(F) 编辑(E) 视图(V) 项目(P) 生成(B) 调试(D      | ) TwinCAT Twins  | SAFE PLC 团队(M)                                                                                  | Scope I   | .具(T)     | 窗口(W)       | 帮助(H)    |            |           |
| । ଓ - ୦ । 🎌 - 🎦 - 🏠 🔛 🖓 🕹 🗗 🖄 । ୭ -     |                  | TwinCAT RT (x64)                                                                                | - ▶ 附加    | I[] ¥     |             | Ŧ        | <b>7</b>   |           |
| Build 4024.62 (Loaded) 🗸 💷 💀 🔯 📑 🌌 🤇    | 🐚 🐂 🌠 🛛 TwinCA   | AT Project3 - <l< th=""><th>ocal&gt;</th><th>-</th><th>- 8</th><th></th><th></th><th></th></l<> | ocal>     | -         | - 8         |          |            |           |
|                                         | T CAT D 1 12     |                                                                                                 |           |           | •           |          |            |           |
| 解决万案资源管理器 ▼ 平 ×                         | TwinCAT Project3 | 2 × 起始贝                                                                                         |           |           |             |          |            |           |
|                                         | General EtherCA  | AT DC Process Da                                                                                | ta Plc St | artup C   | oE - Online | Online   |            |           |
| 捜索解決方案资源管理器(Ctrl+;) ・ ・                 | Chata Mashina    |                                                                                                 |           |           |             |          |            |           |
| 网 解决方案"TwinCAT Project3"(1 个项目)         | State Machine    |                                                                                                 |           |           |             |          | _          |           |
| TwinCAT Project3                        | Init             | Bootstrap                                                                                       | Current   | State:    | OP          |          |            |           |
|                                         | Pre-Op           | Safe-Op                                                                                         | current   | state.    | 0.0         |          |            |           |
| Real-Time                               | On               | Clear Error                                                                                     | Request   | ed State: | OP          |          |            |           |
| 🖺 Tasks                                 | Ορ               | Ciedi Ell'Ol                                                                                    |           |           |             |          |            |           |
| 🔀 Routes                                | DU CHA           |                                                                                                 |           |           |             |          |            |           |
| S Type System                           | DLL Status       |                                                                                                 |           |           |             |          |            |           |
| MOTION                                  | Port A:          | Port A: Carrier / Open                                                                          |           |           |             |          |            |           |
| PLC                                     | Port B:          | No Carrier / Closed                                                                             |           |           |             |          |            |           |
| 🙆 SAFETY                                | Port C           | No Carrier / Closed                                                                             |           |           |             |          |            |           |
| 6 C++                                   | 1.011.01         |                                                                                                 |           |           |             |          |            |           |
|                                         | Port D:          | No Carrier / Closed                                                                             |           |           |             |          |            |           |
|                                         |                  |                                                                                                 |           |           |             |          |            |           |
| ▲ 📲 Devices                             | Name             | Online                                                                                          | >Type     | Size      | Address     | In/Out   | User ID    | Linked to |
| <ul> <li>Device 3 (EtherCAT)</li> </ul> | 🔁 WcState        | 0                                                                                               | BIT       | 0.1       | 1522.1      | Input    | 0          |           |
| image                                   | InputToggle      | 0                                                                                               | BIT       | 0.1       | 1524.1      | Input    | 0          |           |
| SyncUnits                               | V IN1            | 0                                                                                               | USINT     | 1.0       | 39.0        | Input    | 0          |           |
| Inputs                                  | 🔁 IN2            | 0                                                                                               | USINT     | 1.0       | 40.0        | Input    | 0          |           |
| Outputs                                 | 🔁 IN3            | 0                                                                                               | USINT     | 1.0       | 41.0        | Input    | 0          |           |
| InfoData                                | ₹ IN4            | 0                                                                                               | USINT     | 1.0       | 42.0        | Input    | 0          |           |
| Box 1 (8led-6i)                         |                  | 0                                                                                               |           | 1.0       | 43.0        | Input    | 0          |           |
| Mappings                                | E>LED1           | 0                                                                                               | USINT     | 1.0       | 39.0        | Output   | 0          |           |
|                                         | EPI FD2          | 0                                                                                               | USINT     | 10        | 40.0        | Output   | 0          |           |
|                                         | 错误列表             |                                                                                                 |           |           |             |          |            |           |
|                                         | 整个解决方案           | ▼ 🛛 🔀 错误 0                                                                                      | ▲ 警告 0    | 消息 0      | Clear       | 生成 + Int | telliSense |           |
|                                         | 说明               |                                                                                                 |           |           |             |          |            |           |
|                                         |                  |                                                                                                 |           |           |             |          |            |           |
|                                         |                  |                                                                                                 |           |           |             |          |            |           |
|                                         |                  |                                                                                                 |           |           |             |          |            |           |

图 22 Restart TwinCAT 按键

此例程做了简单的输入输出演示,6路输入 IN1~IN6 对应 EPC103-DP 评估板的 PE0~PE5, INx 的值由评估板对应 GPIO 的高低电平决定,高电平为1,低电平为0;8路输 出 LED1~LED8 分别对应 EPC103-DP 评估板的 LED1~LED8, 主站修改 LEDx 的值时,会点 亮(1) 或熄灭(0) 评估板对应的 LED 灯。

如图 23 所示,我们可以看到此时 Box1 的输出 LED1 为 0, 右键 LED1 选择 Online Write 写入数据 1。

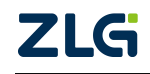

## 集成式 EtherCAT 从站模块

User Manual

| Circle TwinCAT Project3 - TcXaeShell |                      |        |                       |              |            |            |                    |
|--------------------------------------|----------------------|--------|-----------------------|--------------|------------|------------|--------------------|
| 文件(F) 编辑(E) 视图(V) 项目(P) 生成(B) 调试(D   | ) TwinCAT TwinSAFE   | PL     | C 团队(M) Scope         | 工具(T)        | 窗口(W)      | 帮助(H)      |                    |
| ල - ට 👌 - 눱 - 🖕 🗎 🚰 👗 🗗 බ 🔊 - 1      | 🤍 - Release - Tv     | vinCA  | T RT (x64) 🔹 🕨        | ▶ 附加 ▼       |            |            | <b>7</b>           |
| Build 4024.62 (Loaded) 🗸 📮 🔝 🧾 🦉 🛠 🌀 | 🍳 🐾 🔏 🛛 TwinCAT Pr   | oject3 | ✓ <local></local>     | -            | <b>.</b>   |            |                    |
| 解决方案资源管理器 ▼ ↓ ×                      | TwinCAT Project3 👳 🗙 | 起始     | 页                     |              |            |            |                    |
| ◎ ◎ 🏠 🛱 ▾ 🐻 ▾ 🗗 🌽 💻                  | General EtherCAT [   | C      | Process Data Plc      | Startup      | CoE - Onli | ine Online |                    |
| 搜索解决方案资源管理器(Ctrl+;)                  | Chata Mashina        |        |                       |              |            | _          |                    |
| 🕢 解决方案"TwinCAT Project3"(1 个项目)      | State Machine        | [7]    | Change Link           |              |            |            |                    |
| <ul> <li>TwinCAT Project3</li> </ul> | Init                 | ) जि   | Clear Link(s)         |              |            |            |                    |
| A SYSTEM                             | Pre-On               |        | Go To Link Variable   |              |            |            |                    |
| License                              | ine op               |        | Take Name Over fro    | om linked Va | riable     |            |                    |
| P Real-Time                          | Ор                   |        | Display Mode          |              |            | •          |                    |
| Routes                               |                      | _      | Income Manual Anna    |              |            |            |                    |
| Type System                          | DLL Status           | _      | insert New Item       |              |            |            |                    |
| TcCOM Objects                        | Bort A: Carri        | er     | Insert Existing Item. |              |            |            |                    |
| MOTION                               | TOICA.               |        | 删除(D)                 |              |            | Del        |                    |
| PLC                                  | Port B: No C         | aı 🛙   | 重命名(M)                |              |            |            |                    |
| SAFETY SAFETY                        | Port C: No C         | a      | Move Address          |              |            |            |                    |
| K C++                                |                      | →3     | Online Write          | 3            |            |            |                    |
|                                      | Port D: No C         | ar     | Online Force          |              |            |            |                    |
| ANALYTICS                            |                      | - 30   | Deleses Sees          |              |            |            |                    |
| A Devices                            | Name                 | 0      | Release Force         |              |            |            | User ID. Linked to |
| Device 3 (EtherCAT)                  | 1 IN5                | 0 2    | Add to Watch          |              |            | i i        | 0                  |
| 🛟 Image                              | 🔁 IN6                | 0 ×    | Remove from Watch     | h            |            |            | 0                  |
| 🚔 Image-Info                         | ■ LED1               |        | USINT                 |              | 39.0       | Output     | 0 2                |
| SyncUnits                            | E>LED2               | 0      | USINT                 | 1.0          | 40.0       | Output     | 0                  |
| Inputs                               | E>LED3               | 0      | USINT                 | 1.0          | 41.0       | Output     | 0                  |
| Outputs                              | LED4                 | 0      | USINT                 | 1.0          | 42.0       | Output     | 0                  |
| P InfoData                           | E LEDS               | 0      | USINT                 | 1.0          | 43.0       | Output     | 0                  |
| PDIChannel process data manning      | E>LED7               | 0      | USINT                 | 1.0          | 45.0       | Output     | 0                  |
| PDOChannel process data mapping      | EPLED8               | 0      | USINT                 | 1.0          | 46.0       | Output     | 0                  |
| WcState                              |                      | _      |                       |              |            |            |                    |
| InfoData                             | 错误列表                 |        |                       |              |            |            |                    |
| Mappings                             | 整个解决方案               | -   (  | 3 错误 0 🚹 警告 0         | 1 消息 0       | Clear      | 生成 + Int   | elliSense 🔹        |
| 1                                    | 说明                   |        |                       |              |            |            |                    |

图 23 点击写入数据

| Set Value Dia | log  |    | ×        |
|---------------|------|----|----------|
| Dec: 1        | 1    | 2  | ОК       |
| Hex:          | 0x01 |    | Cancel   |
| Float:        |      |    |          |
|               |      |    |          |
| Bool:         | 0 1  |    | Hex Edit |
| Binary:       | 01   |    | 1        |
| Bit Size:     |      | 64 | ○?       |

图 24 写入数据 1

如图 25 所示,可以观察到评估板上的 LED1 已被点亮。

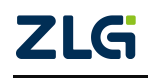

### 集成式 Ether CAT 从站模块

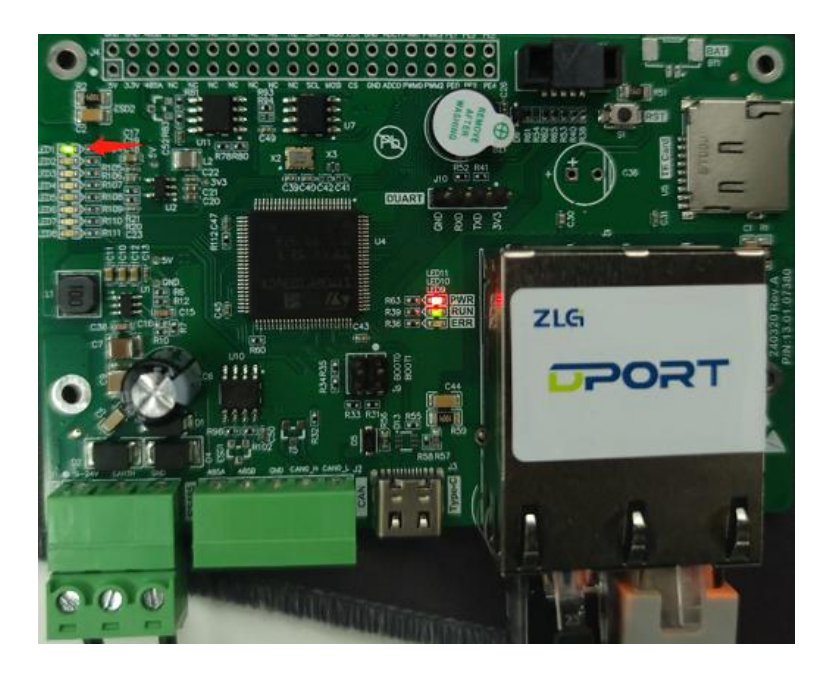

图 25 LED1 被点亮

ZLG PORT

接下来进行输入测试,按图 26 操作,将评估板的 PE0 短接到 3.3V。

图 26 短接 PE0 到 3.3V

观察 TwinCAT 如图 27 所示界面, PE0 对应的 IN1 数值由 "0" 变成 "1"。

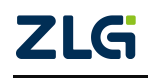

## 集成式 EtherCAT 从站模块

| TwinCAT Project3 - TcXaeShell                                           |                  |                                                                                                |            |              |            |            |            |           |
|-------------------------------------------------------------------------|------------------|------------------------------------------------------------------------------------------------|------------|--------------|------------|------------|------------|-----------|
| 文件(F) 编辑(E) 视图(V) 项目(P) 生成(B) 调试(D)                                     | TwinCAT Twi      | nSAFE PLC 团队(M)                                                                                | Scope I    | l(T) 🖬       | 冒口(W)      | 帮助(H)      |            |           |
| 8 G - O   約 - 約 - 의 🗎 🖉 🗶 🖓 合 이 り - 0                                   | ° - Release      | <ul> <li>TwinCAT RT (x64)</li> </ul>                                                           | - B6thD.   |              |            | ~          |            |           |
| 2 Duild 4024 62 (Leaded) - 2 2 2 10 10 10 10 10 10 10 10 10 10 10 10 10 | Turing           | CAT Designt2                                                                                   | a al s     |              |            |            |            |           |
| Build 4024.62 (Loaded) 👻 🛫 🔛 🔛 🔛 🦉 🔨 🔟                                  |                  | LAT Projects + <lo< td=""><td>ai&gt;</td><td>•</td><td>-</td><td></td><td></td><td></td></lo<> | ai>        | •            | -          |            |            |           |
| 解决方案资源管理器 ▼ ↓ ×                                                         | TwinCAT Project3 |                                                                                                |            |              |            |            |            |           |
|                                                                         | General Ether    | CAT DC Process Data                                                                            | a Plc Star | tup Co       | E - Online | Online     |            |           |
| 捜索解決方案资源管理器(Ctrl+;) ・ ・ ・ ・ ・ ・ ・ ・ ・ ・ ・ ・ ・ ・ ・ ・ ・ ・ ・               |                  |                                                                                                |            |              |            |            |            |           |
| ☑ 解决方案"TwinCAT Project3"(1 个项目)                                         | State Machin     | e                                                                                              |            |              |            |            |            |           |
| TwinCAT Project3                                                        | Init             | Bootstrap                                                                                      |            |              |            |            |            |           |
| SYSTEM                                                                  | Dra On           | Safa On                                                                                        | Current St | tate:        | OP         |            |            |           |
| License License                                                         | Pre-Op           | Sate-Op                                                                                        | Requester  | d State:     | OP         |            |            |           |
| Real-Time                                                               | Ор               | Clear Error                                                                                    |            |              |            |            |            |           |
| 1 Tasks                                                                 |                  |                                                                                                |            |              |            |            |            |           |
| ata Routes                                                              | DUL Chatan       |                                                                                                |            |              |            |            |            |           |
| Treestern Treestern                                                     | DLL Status       |                                                                                                |            |              |            |            |            |           |
| MOTION                                                                  | Port A:          | Carrier / Open                                                                                 |            |              |            |            |            |           |
|                                                                         | Port B:          | No Carrier / Closed                                                                            |            |              |            |            |            |           |
|                                                                         | TOIL D.          |                                                                                                |            |              |            |            |            |           |
| See C++                                                                 | Port C:          | No Carrier / Closed                                                                            |            |              |            |            |            |           |
| VISION                                                                  | Port D:          | No Carrier / Closed                                                                            |            |              |            |            |            |           |
|                                                                         | TOTED.           |                                                                                                |            |              |            |            |            |           |
| ▲ 🔁 I/O                                                                 |                  |                                                                                                |            |              |            |            |            |           |
| <ul> <li>Devices</li> </ul>                                             | Name             | Online                                                                                         | >Type      | Size         | Address    | In/Out     | User ID    | Linked to |
| 🔺 🗮 Device 3 (EtherCAT)                                                 | 🔊 AdsAddr        | 192.168.1.154.4.1:                                                                             | AMSADDR    | 8.0          | 1550.0     | Input      | 0          |           |
| 🚔 Image                                                                 | 🔁 WcState        | 0                                                                                              | BIT        | 0.1          | 1522.1     | Input      | 0          |           |
| 🛟 Image-Info                                                            | 🔁 InputToggle    | 0                                                                                              | BIT        | 0.1          | 1524.1     | Input      | 0          |           |
| SyncUnits                                                               | 🔁 State          | 8                                                                                              | UINT       | 2.0          | 1548.0     | Input      | 0          |           |
| Inputs                                                                  | 🕮 IN1            | 1                                                                                              | USINT      | 1.0          | 39.0       | Input      | 0          |           |
| Outputs                                                                 | * IN2            | 0                                                                                              | USINT      | 1.0          | 40.0       | Input      | 0          |           |
| InfoData                                                                | ₩ IN3            | 0                                                                                              | USINT      | 1.0          | 41.0       | Input      | 0          |           |
| vo Box 1 (8led-6i)                                                      |                  | 0                                                                                              | USINT      | 1.0          | 42.0       | Input      | 0          |           |
| P U PDIChannel process data mapping                                     |                  | 0                                                                                              | USINT      | 1.0          | 45.0       | Input      | 0          |           |
| PDOChannel process data mappin                                          | E IED1           | 0                                                                                              | USINT      | 1.0          | 39.0       | Output     | 0          |           |
| v ucstate                                                               | 错误列表             |                                                                                                |            |              |            |            |            |           |
| Mappings                                                                | 教人般市古安           |                                                                                                | - 秋牛 o     | 3 <b>6</b> 0 | Clear      | ttett i la | tolliConco |           |
|                                                                         | '理'I')胖伏刀桨       | *    🛂 错误 0                                                                                    |            | 月尽∪          | clear      | 土成 + IN    | temsense   |           |
| l                                                                       | 说明               |                                                                                                |            |              |            |            |            |           |

图 27 IN1 数值变为 1

可以对其他输入输出节点进行类似的操作。

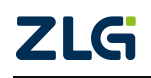

User Manual

## 7. 免责声明

本着为用户提供更好服务的原则,广州致远电子股份有限公司(下称"致远电子")在 本手册中将尽可能地为用户呈现详实、准确的产品信息。但介于本手册的内容具有一定的时 效性,致远电子不能完全保证该文档在任何时段的时效性与适用性。致远电子有权在没有通 知的情况下对本手册上的内容进行更新,恕不另行通知。为了得到最新版本的信息,请尊敬 的用户定时访问致远电子官方网站或者与致远电子工作人员联系。感谢您的包容与支持!

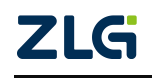

诚信共赢,持续学习,客户为先,专业专注,只做第一

广州致远电子股份有限公司 www.zlg.cn

欢迎拨打全国服务热线 400-888-4005

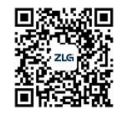